## FOREIGN TRAVEL CARD: LOADING THROUGH RETAIL INTERNET BANKING

Step by Step Process for Loading/Reloading FTC through Retail Internet Banking (RINB) : -

- 1. After Log in to RINB  $\rightarrow$  Click e-Services.
- 2. Under e-Service, click e-Cards.
- 3. Under e-Cards, please click following options:
  - a) Prepaid → State Bank Foreign Travel Card
  - b) Click View My Linked FTC option to check whether your FTC is linked.
  - c) If not linked, please use the option Link My FTC to link the card.
- 4. For Loading, please click on below path:

State Bank Foreign Travel Card  $\rightarrow$  Reload My FTC  $\rightarrow$  Select the Debit Account

- 5. Using drop down, select the Card for Load/Reload
- 6. Enter all the details like, passport validity, VISA details, flight details.
- 7. After entering all details and accepting terms and conditions, click Submit button. On entering OTP transaction will be sent for processing.
- 8. Under History Tab transaction status can be viewed.
- 9. Transactions initiated before 03:00 pm will be authorized on the same day and transaction initiated after 03:00 pm and non-working day will be authorized on the next working day. Please keep sufficient balance till the transaction is authorized.

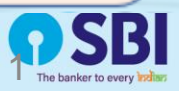